راهنمای ثبت نام پژوهشگران در سامانه پژوهان دانتگاه علوم بزسکی رفنجان سموزش الكترونيك ثبت نام درسامانه پژومان ويره پروهسگران (اسانيد، دانشجومان و . . . ) تدوین: گروه بوشی بالینی، دانشگاه علوم بزشکی رفنجان

راهنمای ثبت نام پژوهشگران (اعضا هیئت علمی، دانشجویان و ...) در سامانه پژوهان

پژوهشگران محترم برای ثبت نام در سامانه پژوهان به آدرس <u>http://research.rums.ac.ir</u> مراجعه نمایید.

بر روی گزینه ورود به سامانه کلیک نمایید.

<u>L</u>ŝJ

پژوهشگر محترم: جهت استفاده بهینه از سامانه پژوهان، خواهشمند است از مرورگرهای به روز شده (انتخاب اول-Chrome) و یا (انتخاب دوم-Firefox) استفاده نمایید. سپاسگزاریم. ادامه مطلب...

http://www

ورود به ساماته لبت نام در ساماته الماس با ما

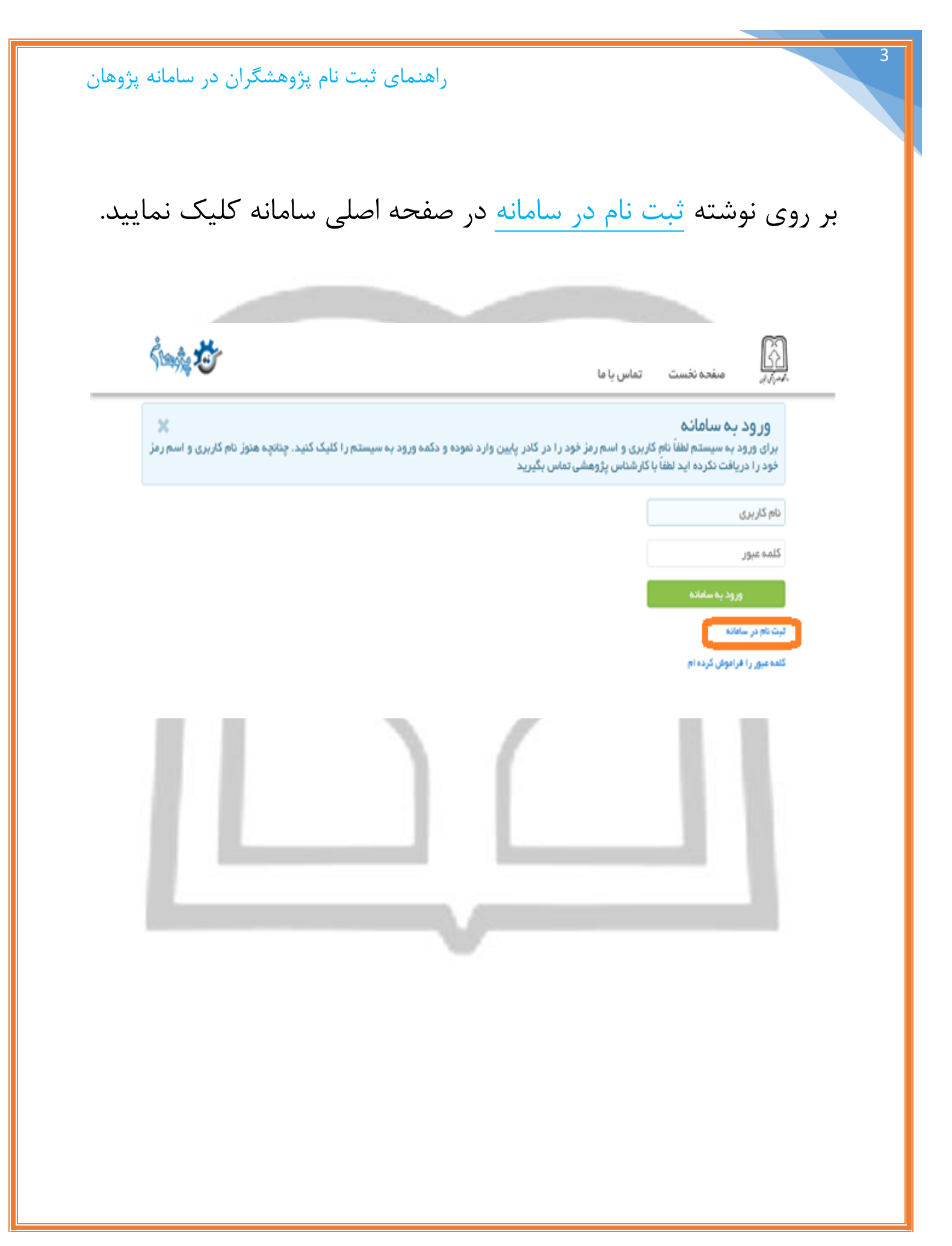

راهنمای ثبت نام پژوهشگران در سامانه پژوهان دانشکده/مرکز مربوطه را در درختواره انتخاب نموده و بر روی دکمه ادامه کلیک نمایید. Ś 🎪 🥸 Q صفحه نخست تماس با ما 📄 🍓 دانشگدەپزشکى ENT spillip 📑 🔲 🗖 📩 ھب اور زائس 🗆 🗋 heeleta 🗖 🗋 پژمکی اچنام 🗖 🔝 ايرنميونوژي و آمار ز 🗆 🗄 م<del>اد</del>لي 🗖 📩 علوم تشريع (القومي) artar 🗈 🗖 😒 🗋 بوليدن 🗖 🖞 رادیوتوژی (پژشکی) 🗋 🗋 مكونيةول 🗆 🖻 انھن 🗖 🗄 روتېزغان 🗖 📩 داخلى (يرَهْكي) 📄 📄 پزشک فلواده Śmà 🗸 ģ صفحه نخست تماس با ما ر میدن و رب 🗖 🗋 پروتژهای دندانی 📄 📄 اندومتیکس 🗖 🖄 ارتوننسی 📘 📋 مرکز نملیقات لیمونولوژی بیماریهای عفونی 🔄 🛅 ، مرکز تحقیقات بیماریهان، فیرواگیر 🔄 🔝 مرکز تحقیقات پزشکی ملکونی 📄 🛅 مرکز تحقیقات سالات پستده

مرکز تحقیقات موضل اجتماعی مرقر بر سنام
مرکز تحقیقات موضل اجتماعی مرقر بر سنام
مرکز تحقیقات محیط کار
مرکز تحقیقات محیط کار
مرکز تحقیقات باینی
مرکز توسعه آموز هی پزشکی
مرکز توسعه آموز هی پزشکی
مرکز تحقیقات دانشجویی
مرکز دانشگاه علوم پزشکی رفسنجای

اطلاعات شخصی خود را تکمیل نموده و بر روی دکمه <u>ذخیره</u> کلیک نمایید.

فیلدهایی که در کنارشان ستاره قرمز وجود دارد، اجباری هستند

و باید حتما تکمیل نمایید.

| نام    | م - فارسی*                         |                  |
|--------|------------------------------------|------------------|
| نام<   | مخانوادگی- فارسی*                  |                  |
| نام    | م - انگلیسی*                       |                  |
| نام<   | مخانوادگی- انگلیسی*                |                  |
| 5      | کد ملی باید به صورت یک عدد 10      | رقمی وارد شود.   |
| کد ہ   | د ملی*                             |                  |
| تلفر   | فن همراه*                          |                  |
| پس     | ست الکترونیک شخصی*                 |                  |
| پس     | ست الکترونیک دانشگاهی*             |                  |
| نام    | ﻢ ﭘﺪﺭ*                             |                  |
| شما    | ماره شناسنامه*                     |                  |
| تلفر   | فن ثابت                            |                  |
| شناه   | ناسه اسکوپوس                       |                  |
| شناه   | ناسه researchGate                  |                  |
| شناه   | ناسه pubmed                        |                  |
| شناه   | ناسه medlib                        |                  |
| 1.000  |                                    |                  |
| آدرس   | س اینترنتی رزومه                   |                  |
| شناس   | سه ResearcherID                    |                  |
| pus    | H-Index Scop                       |                  |
| کد ش   | شعبه بانک                          |                  |
| دانش   | شگاه دریافت آخرین مدرک             |                  |
| تحص    | صيلى*                              | موسسه انتفال خون |
| محل    | ىل صدور شناسنامە                   |                  |
| وابس   | ستگی علمی*                         | غيرهيئت علمى     |
| اسم    | م کاربری*                          | 3040098969       |
| رمزء   | عبور*                              |                  |
| //     | 73                                 |                  |
| آیا م  | ملیت شما غیر از ایران است؟ *       | خير 🗸            |
| ایا وا | وابستگي علمي خارج از کشور<br>در؟ * | خير 🗸            |
| د،رید  |                                    |                  |

ذخیرہ کن

درصورت موفقیت آمیز بودن ثبت نام، پیام زیر نمایش داده می شود. پس از اینکه مدیر سامانه نام کاربری شما را فعال نمود، می توانید با نام کاربری و رمز عبوری که مشخص نمودید وارد سامانه شوید.

ثبت کاربر جدید با موفقیت انجام گرفت. در حال حاضر حساب کاربری شما غیرفعال می باشد. نام کاربری شما حداکثر ظرف ۲۷ ساعت کاری فعال خواهد گردید. پس از فعال سازی با نام کاربری و اسم رمز تعریف شده توسط خودتان می توانید وارد ساعانه شوید

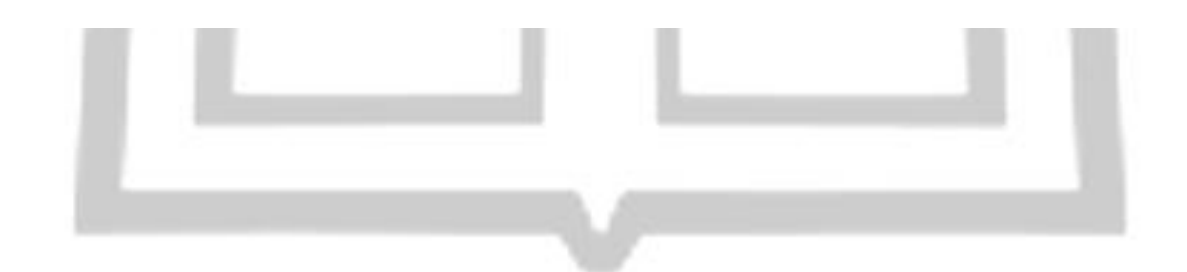

درصورتی که کدملی، پست الکترونیک و شماره تلفن همراه شما قبلا در سامانه ثبت شده باشد، اجازه ثبت نام به شما داده نخواهد شد و پیام زیر نمایش داده می شود.

| Ŝ 🎭 🥸 |                                           | فحه نخست تماس با ما  | er signalis                                                                                    |
|-------|-------------------------------------------|----------------------|------------------------------------------------------------------------------------------------|
|       |                                           |                      | شماره نظم پرشنی<br>آدرس اینترنتی رزومه<br>شناسه ResearcherID<br>H-Index Scopus<br>کد شعبه بانک |
|       | خ <b>طا</b><br>کد ملي وارد شده تکراري است |                      | دانشگاه دریافت آخرین مدرک<br>تحصیلی*<br>محل صدور شناسنامه<br>مادستگ ، عام ،*                   |
|       | ок                                        |                      | ربیستای عملی<br>اسم کاربری*<br>رمز عبور*                                                       |
|       |                                           | * (خیر پ<br>د (خیر پ | آيا مليت شما غير از ايران است؟<br>آيا وابستگي علمي خارج از کشور<br>داريد؟ *<br>ذخيره کن        |
|       |                                           |                      |                                                                                                |
|       |                                           |                      |                                                                                                |
|       |                                           |                      |                                                                                                |
|       |                                           |                      |                                                                                                |

اگر نام کاربری و رمز عبور خود را فراموش کرده اید، در صفحه نخست بر روی کلمه عبور را فراموش کرده ام کلیک نمایید.

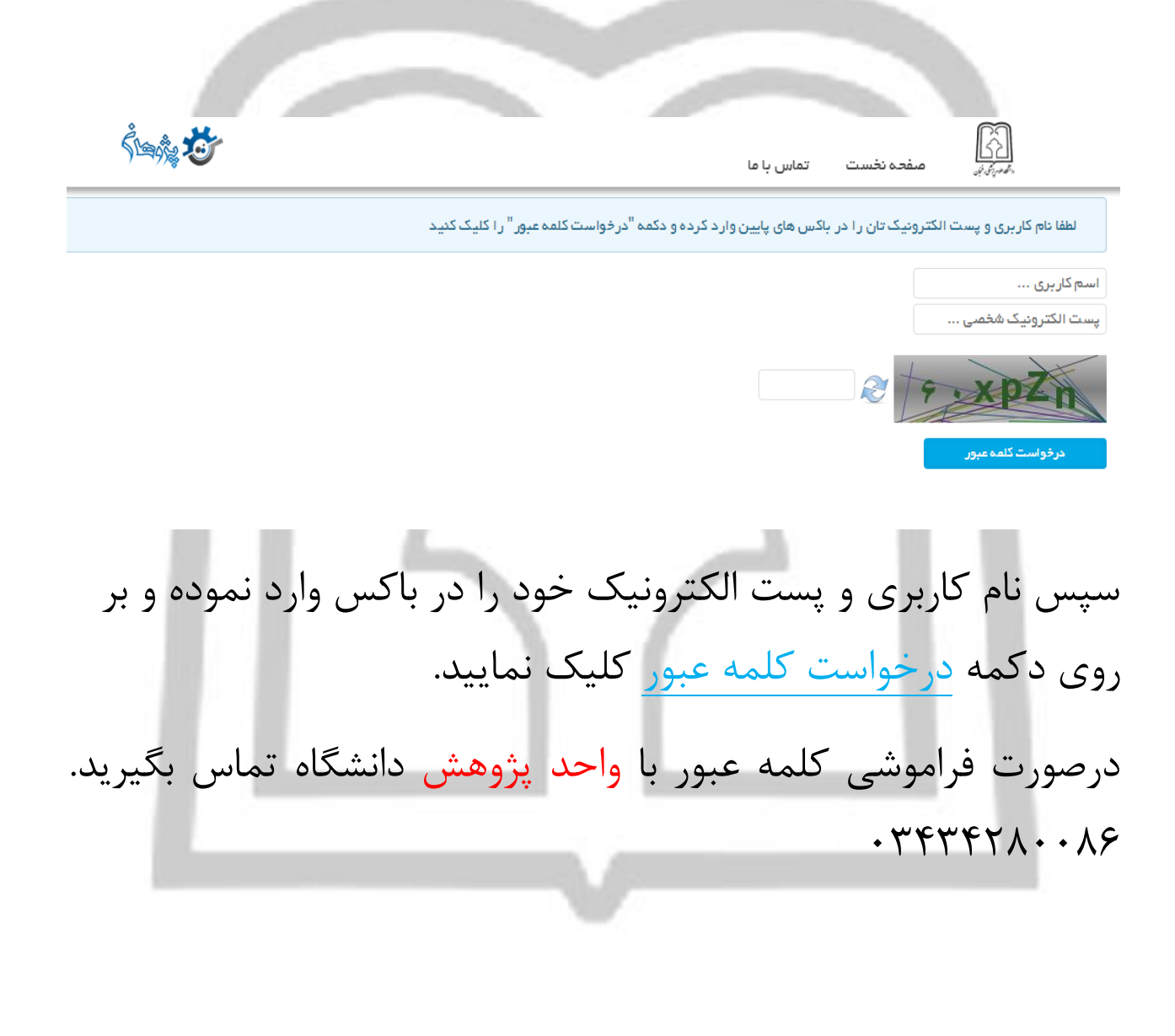

8